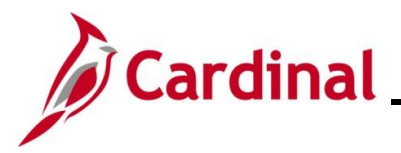

#### Creating and Using Model Journal Entries

Model Journal entries are templates for recurring transactions (monthly, quarterly, or annually) that can be used to save time and reduce errors. A Model Journal can include a specific description, ChartField combinations, and amounts. A Model Journal is similar to using the Copy process but if the amounts change from period to period, the amounts can be left blank on a Model Journal.

**Navigation Note**: Please note that there may be a **Notify** button at the bottom of various pages utilized while completing the processes within this Job Aid. This "Notify" functionality is not currently turned on to send email notifications to specific users within Cardinal.

#### Table of Contents

| 2 |
|---|
|   |
| 3 |
|   |
| ) |
| 3 |

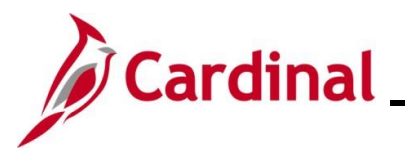

**Revision History** 

| Revision Date | Summary of Changes |
|---------------|--------------------|
| 2/17/2025     | Baseline           |

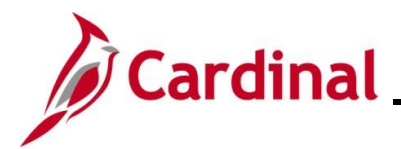

#### **Creating a Model Journal**

| Step          | Action                                                                                                    |
|---------------|----------------------------------------------------------------------------------------------------|
| 1.            | Navigate to the Create/Update Journal Entries page using the following path:                                                                                                    |
|               | Main Menu > General Ledger > Journals > Journal Entry > Create/Update Journal Entries                                                                                                    |
| The <b>Cr</b> | eate/Update Journal Entries Add a New Value page displays.                                                                                                    |
|               | Favorites - Main Menu - > General Ledger - > Journals - > Journal Entry - > Create/Update Journal Entries                                                                                |
|               | Create/Update Journal Entries                                                                                                    |
|               | Add a New Value                                                                                                    |
|               | *Business Unit 15100 Q<br>*Journal ID NEXT<br>*Journal Date 02/06/2025 [3]<br>Add                                                                                                    |
| i             | The <b>Business Unit</b> field defaults based on the user's agency. If a user has access to multiple agencies, enter/select the correct Business Unit in the <b>Business Unit</b> field. |
| i             | When creating a new journal entry, the <b>Journal ID</b> field will default to "NEXT" and cannot be changed.                                                                             |
| 2.            | The <b>Journal Date</b> field defaults to the current day. Update this date as needed using the <b>Journal Date Calendar</b> icon.                                                       |
|               | *Business Unit 15100<br>*Journal ID NEXT<br>*Journal Date 02/06/2025                                                                                                    |
| i             | The Journal Date must be in an open Fiscal Year and open accounting period.                                                                                                    |
| 3.            | Click the <b>Add</b> button.                                                                                                    |
|               | Add                                                                                                    |

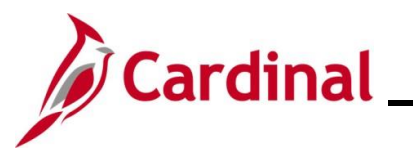

| Step          | Act  | tion                                        |                                    |                                                 |         |
|---------------|------|---------------------------------------------|------------------------------------|-------------------------------------------------|---------|
| The <b>He</b> | eade | r page displays.                            |                                    |                                                 |         |
|               |      | Favorites  Main Menu                        | General Ledger ▼ → Journals ▼ →    | Journal Entry - > Create/Update Journal Entries |         |
|               |      | Header Lines Totals Errors                  | Approval                           |                                                 |         |
|               |      | <b>Unit</b> 15100                           | Journal ID NEXT                    | Date 02/06/2025                                 |         |
|               |      | Long Description                            |                                    | <u>ل</u> ع                                      |         |
|               |      |                                             | 254 characters remaining           |                                                 |         |
|               |      | *Ledger Group                               |                                    | Adjusting Entry Non-Adjusting Entry             |         |
|               |      | Leager                                      |                                    | Fiscal Year 2025                                |         |
|               |      | Reference Number                            |                                    | ADB Date 02/06/2025                             |         |
|               |      | Journal Class                               | Q                                  |                                                 |         |
|               |      | Transaction Code                            | GENERAL Q                          | □ Auto Generate Lines                           |         |
|               |      |                                             |                                    | Save Journal Incomplete Status                  |         |
|               |      | SJE Type                                    |                                    | ☐ Autobalance on 0 Amount Line                  |         |
|               |      |                                             | Attachments (0) Commitment Control | СТА                                             |         |
|               |      |                                             | Reversal: Do Not Generate Reversal |                                                 |         |
|               |      | Entered By V_                               | TRN_FINUSER001                     | V_TRN_FINUSER001                                |         |
|               |      | Entered On                                  |                                    |                                                 |         |
|               |      | Last Opdated On                             |                                    | Add 🔽 Undete (Single)                           |         |
|               |      | Header I Lines   Totals   Errors   Approval |                                    |                                                 |         |
|               |      |                                             |                                    |                                                 |         |
| 4.            | Ent  | er a description in the L                   | ong Description field              | l.                                              |         |
|               |      | and Description                             |                                    |                                                 | 17      |
|               |      | ing Description                             |                                    |                                                 | <b></b> |
|               |      | 254 characters                              | s remaining                        |                                                 |         |
|               |      |                                             |                                    |                                                 |         |
|               | Do   | not change the fields lis                   | ted below.                         |                                                 |         |
|               |      | • The Ledger Group                          | field will default to "AC          | CTUALS"                                         |         |
| A             |      | • The <b>Source</b> field wi                | ll default to "ONL" (On            | nline)                                          |         |
|               |      | • The Transaction C                         | <b>ode</b> field defaults to "C    | GENERAL"                                        |         |
|               |      |                                             |                                    |                                                 |         |
|               |      | • The Adjusting Entr                        | y field will default to "I         | Non-Adjusting Entry"                            |         |

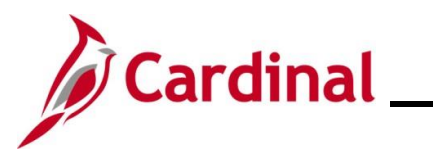

| Step | Action                                                                                                    |
|------|----------------------------------------------------------------------------------------------------|
| 1    | The Fiscal Year and Period fields default based on the Journal date entered/selected on the Add a New Value page.          Adjusting Entry       Non-Adjusting Entry         Fiscal Year       2025         Period       8         ADB Date       02/06/2025                                                                                                    |
| 5.   | The <b>Save Journal Incomplete Status</b> checkbox option is selected by default. De-select this checkbox option if the journal entry will be completed. Leave this checkbox option selected to save the journal entry in an "Incomplete" status if it will be completed at a later time. Journals saved with an "Incomplete" status are not Edit checked or Budget checked during the nightly batch process. |
| 6.   | Click the <b>SJE Type</b> dropdown button and select "Model – Do Not Post". This is the addional step needed to create a Model Journal.                                                                                                    |
| 7.   | Click the Lines tab.                                                                                                    |

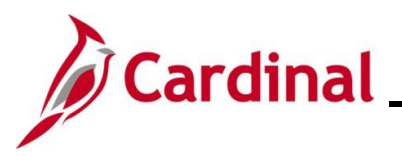

| Step   | Action                                                                                                    |   |
|--------|----------------------------------------------------------------------------------------------------|---|
| The Li | nes page displays.                                                                                                    |   |
|        | Favorites   Main Menu   → General Ledger   → Journals   → Journal Entry   → Create/Update Journal Entries                                                                                                    |   |
|        | Header Lines Iotals Errors Approval                                                                                                    |   |
|        | Unit 15100 Journal ID NEXT Date 02/06/2025                                                                                                    |   |
|        | Inter/IntraUnit *Process Edit Journal v Process                                                                                                    |   |
|        | Personalize   Find   🔄   🧱                                                                                                    |   |
|        | Select Line "Unit "Ledger SpeedType Account Fund Program Department Cost Cente                                                                                                    |   |
|        |                                                                                                    |   |
|        | Lines to add 1 + -                                                                                                    |   |
|        | ▼ Totals Personalize   Find   View All   [2]   I First ③ 1 of 1 ④ Last                                                                                                    |   |
|        | Unit Total Lines Total Debits Total Credits Journal Status Budget Status                                                                                                    |   |
|        | 15100 1 0.00 T N                                                                                                    |   |
|        | 🔚 Save 🖹 Notify 📿 Refresh                                                                                                    |   |
|        | Header   Lines   Iotals   Errors   Approval                                                                                                    |   |
| ĺ      | DO NOT click the <b>Inter/Intra Unit</b> button. If this button is clicked, processing issues may occur.                                                                                                    |   |
| 8.     | Enter the applicable ChartFields into Line 1 in the Lines section.                                                                                                    |   |
|        | V Lines Personalize   Find   22   12 Solution   Lines   Solution   Solution |   |
|        | Select Line Onit Leager Speedaype Account Fund Program Department Cost Cen                                                                                                    |   |
|        |                                                                                                    |   |
| 9.     | Scroll to the right to enter additional ChartField values and the amount ( <b>Amount</b> field) as applicable. If the dollar amount will change each time this Model Journal is copied to create a new Journal entry, leave the <b>Amount</b> field blank.                                                                                                    |   |
|        |                                                                                                    | ٦ |
|        | Source Type Category Subcategory Affiliate Fund Affiliate Amount Stat Stat Amt                                                                                                    |   |
|        |                                                                                                    |   |
|        | 4                                                                                                    | Þ |
| 10.    | Leave the Lines to add field as "1" and click the Insert Lines (+) icon. If the user knows the total number of Journal Lines then enter the number in the Lines to add field and click the Insert Lines (+) icon.                                                                                                    |   |

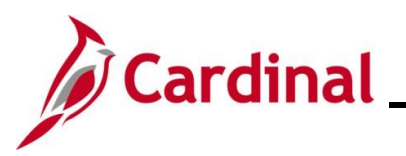

| Step | Action                                                                                                    |
|------|----------------------------------------------------------------------------------------------------|
| 11.  | Enter the applicable ChartFields into Line 2 in the Lines section.                                                                                                    |
|      | Versonalize   Find   🖉   📑                                                                                                    |
|      | Select         Line         *Unit         *Ledger         SpeedType         Account         Fund         Program         Department         Cost Cent                                                  |
|      | 1         15100         Q         ACTUALS         Q         5013110         Q         01000         Q         92100         Q                                                                          |
|      | 2 15100 Q ACTUALS Q 5013120 Q 01000 Q 799001 Q 92100 Q                                                                                                    |
|      |                                                                                                    |
| 12.  | Scroll to the right to enter additional ChartField values and the amount ( <b>Amount</b> field) as applicable. If the dollar amount will change each time this Model Journal is copied to create a new |
|      | journal entry then leave the Amount field blank.                                                                                                    |
|      | Source Type         Category         Subcategory         Affiliate         Fund Affiliate         Amount         Stat         Stat Amt                                                                 |
|      |                                                                                                    |
|      |                                                                                                    |
|      |                                                                                                    |
| 13   | Repeat these Steps until all of the Journal Lines have been entered                                                                                                    |
| 10.  |                                                                                                    |
| 14.  | The <b>Process</b> section on the <b>Lines</b> tab defaults to "Edit Journal". Click the <b>Process</b> button.                                                                                        |
|      | *Process Edit Journal    Process                                                                                                    |
|      |                                                                                                    |
| 15.  | A <b>Message</b> displays in a pop-up window. Click the <b>Yes</b> button.                                                                                                    |
|      | Message                                                                                                    |
|      |                                                                                                    |
|      | Would you like to wait for confirmation that the Edit process has completed? (5010,465)                                                                                                    |
|      | Your request is currently in process. If you choose to wait, once the process has completed, you will be returned to the updated Journal. If you                                                       |
|      | choose not to wait, please check the Process Monitor to verify that the scheduled process has completed before accessing the Journal.                                                                  |
|      | Yes No                                                                                                    |
| 16.  | Another <b>Message</b> displays in a pop-up window. Click the <b>OK</b> button.                                                                                                    |
|      | Meesage                                                                                                    |
|      | Message                                                                                                    |
|      |                                                                                                    |
|      | This is an SJE Model journal. It cannot be modified. (5010,120)                                                                                                    |
|      |                                                                                                    |
|      | UK                                                                                                    |

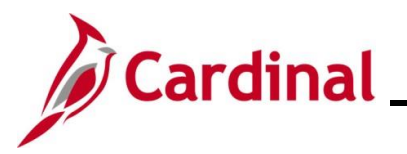

# **General Ledger Job Aid**

| Step                                                                                                    | Action                                                                                                    |  |  |
|----------------------------------------------------------------------------------------------------|----------------------------------------------------------------------------------------------------|--|--|
| 17.                                                                                                    | Click the <b>Save</b> button.                                                                                                   |  |  |
|                                                                                                    | Save Notify CRefresh                                                                                                    |  |  |
| 18.                                                                                                    | A <b>Message</b> displays in a pop-up window. Make note of the <b>Journal ID</b> and click the <b>OK</b> button.                |  |  |
|                                                                                                    | Message                                                                                                    |  |  |
|                                                                                                    | Journal 0002753479 is saved with incomplete status. (5210,23)                                                                   |  |  |
|                                                                                                    | This journal cannot be edited or posted until you change its status to complete.                                                |  |  |
|                                                                                                    | ОК                                                                                                    |  |  |
| 19.                                                                                                    | Click the <b>Create/Update Journal Entries</b> link (breadcrumb) to return to the <b>Create/Update</b><br>Journal Entries page. |  |  |
|                                                                                                    | Favorites      Main Menu  → General Ledger  → Journals  → Journal Entry  → Create/Update Journal Entries                        |  |  |
| The <b>Create/Update Journal Entries Add a New Value</b> page redisplays and this process is now complete. |                                                                                                    |  |  |
|                                                                                                    | Favorites •       Main Menu •       > General Ledger •       > Journals •       > Create/Update Journal Entries                 |  |  |
|                                                                                                    | Create/Update Journal Entries                                                                                                   |  |  |
|                                                                                                    | Add a New Value                                                                                                    |  |  |
|                                                                                                    | *Business Unit 15100 Q<br>*Journal ID NEXT<br>*Journal Date 02/06/2025                                                          |  |  |

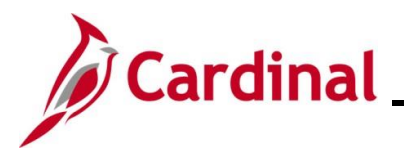

#### Creating a Journal from a Model Journal

This section provides the steps of creating a manual Journal from a Model Journal that was previously created.

| Step   | Action                                                                                                    |  |  |
|--------|----------------------------------------------------------------------------------------------------|--|--|
| 1.     | Navigate to the Create/Update Journal Entries page using the following path:                                         |  |  |
|        | Main Menu > General Ledger > Journals > Journal Entry > Create/Update Journal Entries                                |  |  |
| The Cr | eate/Update Journal Entries Add a New Value page displays.                                                           |  |  |
|        | Favorites •       Main Menu •       > General Ledger •       > Journal Entry •       > Create/Update Journal Entries |  |  |
|        | Create/Update Journal Entries                                                                                        |  |  |
|        | Add a New Value                                                                                                    |  |  |
|        | *Business Unit 15100<br>*Journal ID NEXT<br>*Journal Date 02/06/2025                                                 |  |  |
| 2.     | Click the Find an Existing Value button.                                                                             |  |  |
|        | Q Find an Existing Value                                                                                             |  |  |

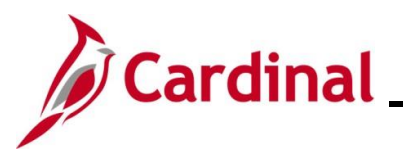

| Step    | Action                                                                                                    |
|---------|----------------------------------------------------------------------------------------------------|
| The Cre | eate/Update Journal Entries Find an Existing Value search page displays.                                                                                                    |
|         | Favorites •     Main Menu •     >     General Ledger •     >     Journals •     Create/Update Journal Entries                                                                                                    |
|         | Create/Update Journal Entries                                                                                                    |
|         | <ul> <li>Search Criteria</li> <li>Enter any information you have and click Search. Leave fields blank for a list of all values.</li> </ul>                                                                                                    |
|         | PRecent Searches Choose from recent searches V 🖉                                                                                                    |
|         | Business Unit = v<br>Journal ID begins with v<br>Journal Date = v<br>Document Sequence Number begins with v<br>Line Business Unit = v<br>Journal Header Status = v<br>Source = v<br>User ID begins with v PPS1_DANIEL.WALSH<br>Attachment Exist = v<br>Search Clear |
|         |                                                                                                    |
| Ĵ       | For more information pertaining to the Cardinal FIN Search pages, refer to the Job Aid titled<br>"Overview of the Cardinal FIN Search Pages". This Job Aid is located on the Cardinal Website in <b>Job Aids</b> under <b>Learning</b> .                            |
| 3.      | Click the <b>Clear</b> button to clear the defaulted search criteria.                                                                                                    |
|         | Search Clear                                                                                                    |
|         |                                                                                                    |

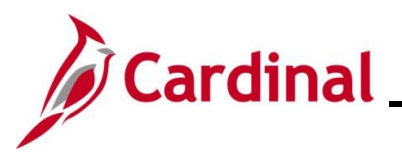

| Step                                                                      | Action                                                                                                    |  |  |  |
|---------------------------------------------------------------------------|----------------------------------------------------------------------------------------------------|--|--|--|
| The Create/Update Journal Entries Find an Existing Value page redisplays. |                                                                                                    |  |  |  |
|                                                                           | Favorites •       Main Menu •       > General Ledger •       > Journals •       > Create/Update Journal Entries                                                                                                    |  |  |  |
|                                                                           | Create/Update Journal Entries                                                                                                    |  |  |  |
|                                                                           | <ul> <li>Search Criteria</li> <li>Enter any information you have and click Search. Leave fields blank for a list of all values.</li> </ul>                                                                                                    |  |  |  |
|                                                                           | PRecent Searches Choose from recent searches  V                                                                                                    |  |  |  |
|                                                                           | Business Unit = v Q<br>Journal ID begins with v ]<br>Journal Date = v [5]<br>Document Sequence Number [begins with v ]<br>Line Business Unit = v Q<br>Journal Header Status = v v V                                                                                                    |  |  |  |
|                                                                           | Source = v Q<br>User ID begins with v Q<br>Attachment Exist = v v<br>Attachmer options                                                                                                    |  |  |  |
|                                                                           | Case Sensitive Search Clear                                                                                                    |  |  |  |
| 4.                                                                        | Enter or select the applicable Business Unit in the <b>Business Unit</b> field.                                                                                                    |  |  |  |
|                                                                           | Business Unit     15100       Journal ID     begins with V       Journal Date     Image: State of the state of the state of t |  |  |  |

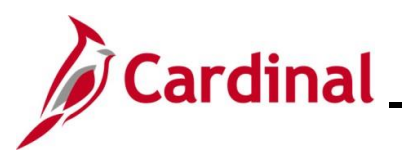

| Step | Action                                                                                      |
|------|---------------------------------------------------------------------------------------------|
| 5.   | Click the Journal Header Status dropdown button and select "Valid SJE Model – Do Not Post". |
| 6.   | Click the <b>Search</b> button.                                                             |

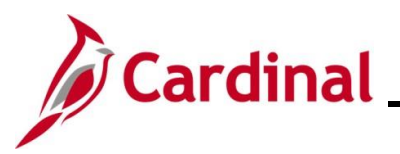

| Step | Action |
|------|--------|
|      |        |

The **Create/Update Journal Entries** Find an Existing Value page refreshes with the applicable search results in the **Search Results** section at the bottom of the page.

| Find an Existing<br>Search Criteria<br>Enter any information        | Value<br>n you have and                                  | I click Search.                                                                                               | Leave fields                                                                           | blank for a list               | of all values.                                     | I                                       | b                                                    |                     |              | 🕀 Add a Ne       | w Value                |                         |                                  |             |                 |                                       |                     |
|---------------------------------------------------------------------|----------------------------------------------------------|----------------------------------------------------------------------------------------------------|----------------------------------------------------------------------------------------|--------------------------------|----------------------------------------------------|-----------------------------------------|------------------------------------------------------|---------------------|--------------|------------------|------------------------|-------------------------|----------------------------------|-------------|-----------------|---------------------------------------|---------------------|
| PRecent Sear                                                        | ches Choos                                               | e from recent                                                                                                 | searches                                                                               |                                | v //                                               | Save                                    | d Searches (                                         | Choose from sav     | ved searche: | \$               | •                      | 8                       |                                  |             |                 |                                       |                     |
| D                                                                   | ocument Seque<br>Line B<br>Journal Hi<br>get Checking Hi | Journal ID<br>Journal Date<br>nce Number<br>usiness Unit<br>eader Status<br>eader Status<br>Source<br>User ID | begins with<br>=<br>begins with<br>=<br>=<br>=<br>begins with<br>=<br>=<br>begins with | Valid SJE 1                    | Vodel Do 🗸                                         |                                         |                                                      |                     |              |                  |                        |                         |                                  |             |                 |                                       |                     |
| ✓ Search Ress<br>Only the fit                                       | Attar<br>Sh<br>Ca<br>sits<br>st 300 resu                 | se Sensitive<br>Search                                                                                        | Clear                                                                                  | D5 can be o                    | e Search<br>displayed.                             | Business                                | : Unit "1510                                         | 00"                 |              |                  |                        |                         |                                  |             |                 |                                       |                     |
| ▼ Search Rest<br>Only the fir                                       | Attar<br>Sh<br>Ca<br>sits<br>st 300 resu                 | ow fewer opb<br>se Sensitive<br>Search                                                                        | Clear<br>Clear                                                                         | D5 can be o                    | e Search<br>displayed.                             | Business                                | : Unit "1510                                         | 00"                 |              |                  |                        |                         |                                  |             | View            | 100   First (s.                       | • 1-10 of 300 🕢 Las |
| ♥ Search Ress<br>Only the fin<br>Business<br>Unit                   | Attai                                                    | Journal Date                                                                                                  | Clear<br>Clear<br>Ssible 2920                                                          | Document<br>Sequence<br>Number | e Search<br>displayed.<br>Line<br>Business<br>Unit | Business<br>Journal<br>Header<br>Status | Budget<br>Checking<br>Header<br>Status               | 00"<br>Ledger Group | Source       | Currency<br>Code | Journal Total<br>Lines | Journal Total<br>Debits | Journal Net<br>Statistical Units | Description | View<br>User ID | 100   First ()<br>Attachment<br>Exist | 1-10 of 300 🕑 Las   |
| ♥ Search Ress<br>Only the fin<br>Business<br>Unit<br>15100          | Attai                                                    | Journal Date                                                                                                  | Clear<br>Clear<br>Ssible 2920<br>UnPost<br>Sequence                                    | Document<br>Sequence<br>Number | e Search<br>displayed.<br>Line<br>Business<br>Unit | Business<br>Journal<br>Header<br>Status | Unit "1510<br>Budget<br>Checking<br>Header<br>Status | 00"<br>Ledger Group | Source       | Currency<br>Code | Journal Total<br>Lines | Journal Total<br>Debita | Journal Net<br>Statistical Units | Description | View<br>Uner ID | 100 First C<br>Attachment<br>Exist    | 1-10 of 300 ⊕ Last  |
| ♥ Search Ress<br>Only the fin<br>Business<br>Unit<br>15100<br>15100 | Attai<br>Sh<br>Ca<br>Lits<br>Journal ID                  | Journal Excl                                                                                                  | Clear<br>Clear<br>ssible 2920<br>UnPost<br>Sequence                                    | Document<br>Number             | e Search<br>displayed.<br>Line<br>Business<br>Unit | Business<br>Journal<br>Header<br>Status | Unit "1510<br>Budget<br>Checking<br>Header<br>Status | 00"<br>Ledger Group | Source       | Currency         | Journal Total<br>Lines | Jeernal Total<br>Debits | Journal Net<br>Statistical Units | Description | View<br>User ID | 100   First Attachment                | 1-10 of 300 (). Las |

7. Find the **Journal ID** to copy and click the **Drill in** icon for the corresponding row.

|                  |            |                 |                    |                                |                          |                             |                                        |              |        |                  |                        |                         |                                  |                                  | View         | 100   First 🕢 1     | 1-10 of 300 🕑 |
|------------------|------------|-----------------|--------------------|--------------------------------|--------------------------|-----------------------------|----------------------------------------|--------------|--------|------------------|------------------------|-------------------------|----------------------------------|----------------------------------|--------------|---------------------|---------------|
| Business<br>Unit | Journal ID | Journal<br>Date | UnPost<br>Sequence | Document<br>Sequence<br>Number | Line<br>Business<br>Unit | Journal<br>Header<br>Status | Budget<br>Checking<br>Header<br>Status | Ledger Group | Source | Currency<br>Code | Journal Total<br>Lines | Journal Total<br>Debits | Journal Net<br>Statistical Units | Description                      | User ID      | Attachment<br>Exist |               |
| 15100            | 10000047   | 1 046/39/2012   |                    | 8-(Marit)                      | 15108                    | Posted                      | Veld                                   | ACTURUS      | 010    | U50              |                        | 2 362,662               | 45                               | 8-OF Revenues                    | PP5_KM 01472 |                     | >             |
| 15100            |            |                 |                    | 1 march                        | 10.000                   | Partial                     | Value                                  | ACTURUS.     | 016    | 100              |                        |                         |                                  | 2 Earls of America Sept chalance | e venezoror  |                     | >             |

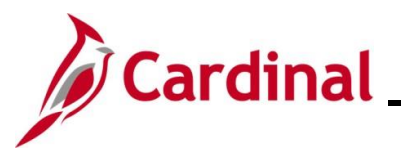

| Action                                                                                                  |
|----------------------------------------------------------------------------------------------------|
| ader page displays for the selected Journal ID with a <b>Message</b> displayed in a pop-up window.      |
| Favorites ▼     Main Menu ▼     > General Ledger ▼     > Journals ▼     > Create/Update Journal Entries |
| Header         Lines         Iotals         Errors         Approval                                     |
| Unit 15100 Journal ID 0002753479 Date 02/06/2025                                                        |
| Long Description                                                                                        |
| 254 characters remaining *Ledger Group ACTUALS Adjusting Entry Non-Adjusting Entry V                    |
| Ledger Fiscal Year 2025                                                                                 |
| *Source ONL Period Message                                                                              |
| Reference Number ADB Date 02                                                                            |
| Journal Class This is an SJE Model journal. It cannot be modified. (5010,120)                           |
| Transaction Code GENERAL OK                                                                             |
| SJE Type Model Do Not Post  V Autobalance on 0 Amount Line                                              |
| Currency Defaults: USD / CRRNT / 1                                                                      |
| Attachments (0) Commitment Control                                                                      |
| Reversal: Do Not Generate Reversal                                                                      |
| Entered By V_TRN_FINUSER001 V_TRN_FINUSER001 Entered On 02/06/2025 2:08:08PM                            |
| Last Updated On 02/06/2025 3:27:06PM                                                                    |
| 🖫 Save 🔯 Return to Search 👘 Previous in List 🖳 Next in List 🔛 Notify 😴 Refresh                          |
| Click the <b>OK</b> button to close the <b>Message</b> .                                                |
|                                                                                                    |
| Message                                                                                                 |
|                                                                                                    |
| This is an C IF Madel is urget. It cannot be madified. (5010-120)                                       |
| This is an SJE woder journal. It cannot be modified. (5010,120)                                         |
|                                                                                                    |
|                                                                                                    |
|                                                                                                    |

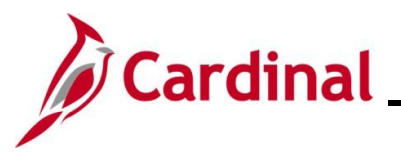

| Step   | Action                                                                          |                                                |
|--------|---------------------------------------------------------------------------------|------------------------------------------------|
| The He | ader page redisplays.                                                           |                                                |
|        | Favorites ▼         Main Menu ▼         > General Ledger ▼         > Journals ▼ | Journal Entry -> Create/Update Journal Entries |
|        | Header Lines Iotals Errors Approval                                             |                                                |
|        | Unit 15100 Journal ID 0002753                                                   | 3479 Date 02/06/2025                           |
|        | Long Description                                                                | ر<br>م                                         |
| 1      | 254 characters remaining                                                        | Adjusting Entry Non-Adjusting Entry            |
| 1      | Ledger                                                                          | Fiscal Year 2025                               |
|        | *Source ONL                                                                     | Period 8                                       |
| l      | Reference Number                                                                | ADB Date 02/06/2025                            |
|        | Transaction Code GENERAL                                                        | Auto Generate Lines                            |
|        |                                                                                 | Save Journal Incomplete Status                 |
|        | SJE Type   Model Do Not Post V                                                  | Autobalance on 0 Amount Line                   |
|        | Attachments (0) Commitment Control                                              | СТА                                            |
|        | Reversal: Do Not Generate Reversal                                              |                                                |
|        | Entered By V_TRN_FINUSER001<br>Entered On 02/06/2025 2:08:08PM                  | V_TRN_FINUSER001                               |
|        | Save Return to Search the Previous in List                                      | Notify C Refresh Add 愿 Update/Display          |
|        | Header   Lines   Totals   Errors   Approval                                     |                                                |
| 0      |                                                                                 |                                                |
| 9.     |                                                                                 |                                                |
|        | Header         Lines         Totals         Errors         Approval             |                                                |

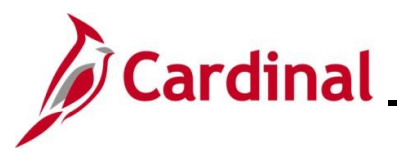

|     | Action                                                       |                                                                                            |                                                                                                    |                                                                                                 |                                |            |                 |            |                       |               |               |             |          |
|-----|--------------------------------------------------------------|--------------------------------------------------------------------------------------------|----------------------------------------------------------------------------------------------------|-------------------------------------------------------------------------------------------------|--------------------------------|------------|-----------------|------------|-----------------------|---------------|---------------|-------------|----------|
| Lin | es page                                                      | displa                                                                                     | ys.                                                                                                    |                                                                                                 |                                |            |                 |            |                       |               |               |             |          |
|     | Favorites -                                                  | Main M                                                                                     | lenu 👻 🔿                                                                                                    | > General Ledger -                                                                              | <ul> <li>Journals -</li> </ul> | > Journ    | nal Entry 🔻 > 🛛 | Create/Upd | ate Journal Entries   |               |               |             |          |
|     | Header L                                                     | ines <u>T</u> ot                                                                           | als <u>E</u> rrors                                                                                                    | s <u>A</u> pproval                                                                              |                                |            |                 |            |                       |               |               |             |          |
|     | Unit                                                         | 15100                                                                                      |                                                                                                    | Journal ID                                                                                      | 0002753479                     |            |                 | Date 0     | 2/06/2025             |               | Errors O      | nly         |          |
|     |                                                              | Template Lis                                                                               | st                                                                                                    | :                                                                                               | Search Criteria                |            |                 |            |                       |               | View Audit Lo | ogs         |          |
|     |                                                              |                                                                                            |                                                                                                    | *Process                                                                                        | Edit Journal                   |            | ~               |            | Process               |               | E E           | Line        | 10 😨 🖭   |
|     | Select                                                       | Line                                                                                       | Unit                                                                                                    | Ledger                                                                                          | SpeedType                      |            | Account         | Fund       | Program               | Department    | Cost C        | Center      | Task     |
|     |                                                              | 1                                                                                          | 15100                                                                                                    | ACTUALS                                                                                         |                                | Q          | 5013110         | 01000      | 799001                | 92100         |               |             |          |
|     |                                                              | 2                                                                                          | 15100                                                                                                    | ACTUALS                                                                                         |                                | Q          | 5013120         | 01000      | 799001                | 92100         |               |             |          |
|     |                                                              |                                                                                            | •                                                                                                    |                                                                                                 |                                |            |                 |            |                       |               |               |             | ►        |
|     | ▼ Totals                                                     |                                                                                            |                                                                                                    |                                                                                                 | _                              |            |                 | Pe         | ersonalize   Find   V | fiew All   🔄  | First         | 🕚 1 of 1    | ● Last   |
|     | Unit                                                         | Total Line                                                                                 | s                                                                                                    |                                                                                                 | То                             | tal Debits |                 |            | Total Credits         | Journal Statu | is E          | Budget Stat | us       |
|     | 15100                                                        | Z Roturn to                                                                                | Soarch                                                                                                    | * Provious in List                                                                              | Novt in List                   | 0.00       | tify @ Pofrack  |            | 0.00                  | IVI           | Add           |             | /Dicplay |
|     | Header I Lines                                               | Totale   Err                                                                               |                                                                                                    |                                                                                                 | + Next III List                |            | Nell'est        |            |                       |               | Auu 2         |             | ruispiay |
| ).  | Click the                                                    | Proc                                                                                       | ess d                                                                                                    | ropdown l                                                                                       | outton an                      | d sel      | ect "Cop        | у Јо       | urnal".               |               |               |             |          |
| ).  | Click the                                                    | e Proc                                                                                     | <b>ess</b> d                                                                                                    | ropdown I                                                                                       | outton an                      | d sel      | ect "Cop        | y Joi      | urnal".               |               |               |             |          |
| ).  | Click the                                                    | e Proc<br>s Edit<br>Budg                                                                   | ess d<br>Journal<br>get Che                                                                                                    | ropdown l                                                                                       | outton an                      | d sel      | ect "Cop        | y Joi      | urnal".               |               |               |             |          |
|     | Click the                                                    | Edit<br>Budg                                                                               | ess d<br>Journal<br>get Che<br>y Journa                                                                                                | ropdown I<br>I<br>eck Journal<br>al                                                             | outton an                      | d sel      | ect "Cop        | y Joi      | urnal".               |               |               |             |          |
|     | Click the<br>*Process                                        | Edit<br>Budg<br>Copy<br>Dele                                                               | Journal<br>get Che<br>y Journa                                                                                                    | ropdown I<br>I<br>eck Journal<br>al<br>nal                                                      | outton an                      | d sel      | ect "Cop        | y Joi      | urnal".               |               |               |             |          |
| ).  | Click the<br>*Process                                        | e Proc<br>s Edit<br>Budg<br>Copy<br>Dele<br>Edit                                           | ess d<br>Journal<br>get Che<br>y Journ<br>te Journ<br>te Journ                                                                         | ropdown I<br>I<br>eck Journal<br>al<br>nal                                                      | outton an                      | d sel      | ect "Cop        | y Joi      | urnal".               |               |               |             |          |
| ).  | Click the<br>*Process<br>lger<br>TUALS                       | s Edit<br>Budg<br>Copy<br>Dele<br>Edit<br>Edit                                             | Journal<br>Journal<br>get Che<br>y Journa<br>te Journ<br>/ Pre-C<br>Chartfie                                                           | ropdown I<br>I<br>eck Journal<br>al<br>nal<br>iheck<br>eld                                      | outton an                      | d sel      | ect "Cop        | y Joi      | urnal".               |               |               |             |          |
| ).  | Click the<br>*Process<br>Iger<br>TUALS                       | e Proc<br>s Edit<br>Budg<br>Copy<br>Dele<br>Edit<br>Edit                                   | Journal<br>get Che<br>y Journ<br>te Journ<br>/ Pre-C<br>Chartfie<br>Journal                                                            | ropdown I<br>I<br>eck Journal<br>al<br>nal<br>iheck<br>eld                                      | outton an                      | d sel      | ect "Cop        | y Joi      | urnal".               |               |               |             |          |
| ).  | Click the<br>*Process<br>lger<br>TUALS<br>TUALS              | s Edit<br>Budg<br>Copy<br>Dele<br>Edit<br>Edit<br>Edit                                     | Journal<br>get Che<br>y Journa<br>te Journa<br>/ Pre-C<br>Chartfie<br>Journal                                                          | ropdown I<br>eck Journal<br>al<br>nal<br>heck<br>eld                                            | outton an                      | d sel      | ect "Cop        | y Joi      | urnal".               |               |               |             |          |
| ).  | Click the<br>*Process<br>Iger<br>TUALS<br>TUALS              | e Proc<br>s Edit<br>Budg<br>Copy<br>Dele<br>Edit<br>Edit<br>Edit<br>Post                   | ess d<br>Journal<br>get Che<br>y Journa<br>te Journa<br>/ Pre-C<br>Chartfie<br>Journal<br>: Journa                                     | ropdown I<br>I<br>eck Journal<br>al<br>nal<br>iheck<br>eld<br>I<br>al                           | outton an                      | d sel      | ect "Cop        | y Joi      | urnal".               |               |               |             |          |
| ).  | Click the<br>*Process<br>Jger<br>TUALS                       | s Edit<br>Budg<br>Copy<br>Dele<br>Edit<br>Edit<br>Edit<br>Post<br>Refr                     | ess d<br>Journal<br>get Che<br>y Journa<br>te Journa<br>Chartfie<br>Journa<br>Journa<br>d Journa                                       | ropdown I<br>eck Journal<br>al<br>nal<br>heck<br>eld<br>I<br>al<br>al                           | outton an                      | d sel      | ect "Cop        | y Joi      | urnal".               |               |               |             |          |
| ).  | Click the<br>*Process<br>Iger<br>TUALS<br>TUALS              | s Edit<br>Budg<br>Copy<br>Dele<br>Edit<br>Edit<br>Edit<br>Post<br>Refri<br>Subr            | ess d<br>Journal<br>get Che<br>y Journa<br>te Journa<br>Chartfie<br>Journa<br>Journa<br>s Journa<br>esh Jou                            | ropdown I<br>I<br>eck Journal<br>al<br>nal<br>theck<br>eld<br>I<br>al<br>al<br>urnal<br>rnal    | outton an                      | d sel      | ect "Cop        | iy Joi     | urnal".               |               |               |             |          |
| ).  | Click the<br>*Process<br>Iger<br>TUALS<br>TUALS              | s Edit<br>Budg<br>Copy<br>Dele<br>Edit<br>Edit<br>Edit<br>Post<br>Refro<br>Subr            | ess d<br>Journal<br>get Che<br>y Journa<br>te Journa<br>Chartfie<br>Journa<br>d Journa<br>d Journa<br>d Journa<br>d Journa             | ropdown I<br>eck Journal<br>al<br>nal<br>heck<br>eld<br>I<br>al<br>al<br>urnal<br>rnal          | outton an                      | d sel      | ect "Cop        | y Joi      | urnal".               |               |               |             |          |
| ).  | Click the<br>*Process<br>lger<br>TUALS<br>TUALS              | e Proc<br>s Edit<br>Budg<br>Copy<br>Dele<br>Edit<br>Edit<br>Edit<br>Print<br>Refri<br>Subr | ess d<br>Journal<br>get Che<br>y Journa<br>te Journa<br>Chartfie<br>Journa<br>: Journa<br>: Journa<br>esh Jou<br>mit Jour              | ropdown I<br>I<br>eck Journal<br>al<br>nal<br>heck<br>eld<br>I<br>al<br>urnal<br>rnal<br>utton. | outton an                      | d sel      | ect "Cop        | y Joi      | urnal".               |               |               |             |          |
| ).  | Click the<br>*Process<br>Jger<br>TUALS<br>TUALS<br>Click the | s Edit<br>Budg<br>Copy<br>Dele<br>Edit<br>Edit<br>Edit<br>Post<br>Refro<br>Subr            | ess d<br>Journal<br>get Che<br>y Journa<br>te Journa<br>Chartfie<br>Journa<br>d Journa<br>d Journa<br>esh Jou<br>mit Journa<br>esh Jou | ropdown I<br>eck Journal<br>al<br>nal<br>heck<br>eld<br>I<br>al<br>urnal<br>rnal<br>utton.      | outton an                      | d sel      | ect "Cop        | y Joi      | urnal".               | Process       |               |             |          |

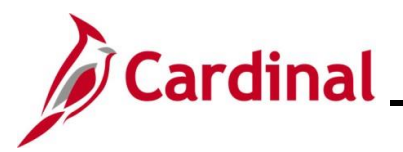

|                      | Journal Entry Copy Business Unit 15100 Journal ID NEXT Journal Date Currency Effective Date © Do Not Generate Reversal Beginning of Next Period Currency                                                              | Copy From ID 0002753479<br>Ledger<br>New Ledger<br>Document Type<br>ADB Reversal Date<br>Same As Journal Reversal                        | Help<br>Copy From Date 02/06/2025<br>Reverse Signs<br>Recalculate Budget Date<br>Save Journal Incomplete Status                       |
|----------------------|----------------------------------------------------------------------------------------------------|----------------------------------------------------------------------------------------------------|----------------------------------------------------------------------------------------------------|
|                      | Business Unit 15100<br>Journal ID NEXT<br>Journal Date 02/06/2025 ii)<br>ADB Date<br>Currency Effective Date ii)<br>Reversal Date<br>© Do Not Generate Reversal<br>© Beginning of Next Period<br>© End of Next Period | Copy From ID 0002753479<br>Ledger<br>New Ledger<br>Document Type<br>ADB Reversal Date<br>Same As Journal Reversal                        | Help<br>Copy From Date 02/06/2025                                                                                                    |
|                      | Reversal Date     O Not Generate Reversal     Deginning of Next Period     End of Next Period                                                                                                    | ADB Reversal Date © Same As Journal Reversal                                                                                             |                                                                                                    |
|                      | <ul> <li>Next Day</li> <li>Adjustment Period</li> <li>On Date Specified By User</li> <li>Adjustment Period</li> </ul>                                                                                                 | On Date Specified By User                                                                                                    |                                                                                                    |
| 2. T<br><b>C</b>     | The Journal Date field defaults to Date Calendar icon.                                                                                                    | today's date. Update this date                                                                                                    | e as needed using the <b>Journa</b> l                                                                                                 |
|                      | Journal Date 02/06/2025                                                                                                    |                                                                                                    |                                                                                                    |
| 3. T<br>c<br>tl<br>s | The <b>Save Journal Incomplete St</b><br>checkbox option if the Journal entry<br>he new Journal entry in an "Incom<br>saved with an "Incomplete" status<br>process.                                                   | atus checkbox option is select<br>y will be completed. Leave thi<br>pplete" status if it will be comple<br>are not Edit checked or Budge | ed by default. De-select this<br>is checkbox option selected to<br>eted at a later time. Journals<br>at checked during the nightly ba |
|                      | <ul> <li>Reverse Signs</li> <li>Recalculate Budget Date</li> </ul>                                                                                                    |                                                                                                    |                                                                                                    |
|                      | Save Journal Incomplete Status                                                                                                    |                                                                                                    |                                                                                                    |
| 4. C                 | Click the <b>OK</b> button.                                                                                                    |                                                                                                    |                                                                                                    |

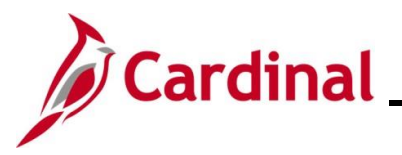

| Step    | Action                                     |                                          |                                        |                                              |             |
|---------|--------------------------------------------|------------------------------------------|----------------------------------------|----------------------------------------------|-------------|
| The Lin | <b>nes</b> page redisplays w               | vith a new Journal ID.                   |                                        |                                              |             |
|         | Favorites - Main Menu -                    | → General Ledger 🗸 → Journals 🗸 → Jour   | rnal Entry - > Create/Update Journal B | Entries                                      |             |
|         | Header Lines Totals Errors                 | Approval                                 |                                        |                                              |             |
|         | Unit 15100<br>Template List                | Journal ID 0002753480<br>Search Criteria | Date 02/06/2025<br>Change Values       | Errors Only<br>View Audit Logs               |             |
|         | Inter/IntraUnit                            | *Process Edit Journal                    | ✓ Proce                                | ss I I I II I I                              | ]           |
|         | ▼ Lines                                    |                                          |                                        | Personalize   Find   🗖   📑                   |             |
|         | Select Line "Unit                          | *Ledger SpeedType                        | Account Fund                           | Program Department Cost Cen                  | te          |
|         | 1 15100                                    | Q ACTUALS                                | Q 5013110 Q 01000 Q                    | Q 799001 Q 92100 Q                           |             |
|         | 2 15100                                    | Q ACTUALS                                | Q 5013120 Q 01000 (                    | Q 799001 Q 92100 Q                           |             |
|         | Lines to add 1 +                           |                                          |                                        |                                              |             |
|         | ▼ Totals                                   |                                          | Personalize   F                        | ind   View All   🕗   🚃 First 🕢 1 of 1 🕟 Last |             |
|         | Unit Total Lines                           | Total Debits                             | Total C                                | redits Journal Status Budget Status          | -           |
|         | 15100 2                                    | 0.00                                     | •                                      | 0.00 T N                                     |             |
|         | Save Return to Search                      | Notify CRefresh                          |                                        | 📮 Add 🖉 Update/Display                       | Ī           |
|         | Header   Lines   Totals   Errors   Approva | 1                                        |                                        |                                              |             |
| 15      | Enter the applicable                       | debit and credit dollar                  | amounts in the Am                      | ount field for each Line of                  | the Journal |
| 10.     | in the <b>Lines</b> section.               | Make any additional (                    | ChartField adjustme                    | ents if needed or add/delete                 | e Journal   |
|         | Lines as needed.                           | ·                                        |                                        |                                              |             |
|         | Lines                                      |                                          |                                        | Personalize   Fir                            | 1d   🔁   🔣  |
|         | Select Line *Unit                          | *Ledger SpeedType                        | Account F                              | und Program Department                       | Cost Cen e  |
|         | 1 15100                                    | Q ACTUALS                                | Q 5013110 Q                            | 01000 Q 799001 Q 92100                       | Q           |
|         | 2 15100                                    | Q ACTUALS                                | Q 5013120 Q                            | 01000 Q 799001 Q 92100                       |             |
|         |                                            |                                          |                                        | hê .                                         | Þ           |

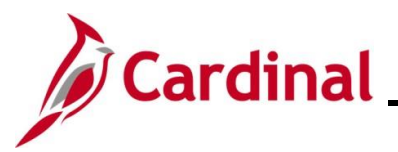

| n                                      |                                                 |                                                                                          |                                                                                                    |                                                                                                    |                                                                                                    |                                                                                                    |                                                                                                    |                                                                                                    |                                                                                                    |                                                                                                    |                                                                                                    |                                                                                                    |                                                                                                    |
|----------------------------------------|-------------------------------------------------|------------------------------------------------------------------------------------------|----------------------------------------------------------------------------------------------------|----------------------------------------------------------------------------------------------------|----------------------------------------------------------------------------------------------------|----------------------------------------------------------------------------------------------------|----------------------------------------------------------------------------------------------------|----------------------------------------------------------------------------------------------------|----------------------------------------------------------------------------------------------------|----------------------------------------------------------------------------------------------------|----------------------------------------------------------------------------------------------------|----------------------------------------------------------------------------------------------------|----------------------------------------------------------------------------------------------------|
| a Jour<br>(No Sta<br>al" proc<br>eted. | nal is crea<br>atus - Nee<br>cess for the       | ted, the <b>、</b><br>ds to be<br>e Journal                                               | Journal Sta<br>Edited). Th<br>to be Edit                                                                                                    | atus<br>ne Jo<br>cheo                                                                                                    | and <b>B</b><br>ournal<br>cked ar                                                                                                    | nee<br>nd B                                                                                                    | <b>jet St</b><br>ds to<br>udge                                                                                                    | atu<br>be<br>t ch                                                                                                    | I <b>s</b> field<br>proces<br>necked                                                                                                    | ls ar<br>ssed<br>I afte                                                                                                    | e mark<br>throug<br>er the s                                                                                                    | ked with a<br>gh the "Eo<br>Journal Li                                                                                                    | status<br>Jit<br>nes are                                                                                                    |
| ▼ Main                                 | Menu → Ge                                       | neral Ledger 🔻 🚿                                                                         | Journals                                                                                                    | urnal Er                                                                                                    | try ♥ > C                                                                                                    | reate/Up                                                                                                    | date Journ                                                                                                    | al Entri                                                                                                    | ies                                                                                                    |                                                                                                    |                                                                                                    |                                                                                                    |                                                                                                    |
| Lines _i<br>Jnit 15100<br>Template L   | otals    <u>E</u> rrors    A                    | Journal ID 000<br>Sear                                                                   | 2753480<br>ch Criteria                                                                                                    |                                                                                                    |                                                                                                    | Date                                                                                                    | 02/06/2025<br>Change Val                                                                                                    | ues                                                                                                    |                                                                                                    | (<br>V                                                                                                    | Errors Onl                                                                                                    | <b>ly</b><br>gs                                                                                                    |                                                                                                    |
| Inte                                   | er/IntraUnit                                    | *Process Edit                                                                            | Journal                                                                                                    |                                                                                                    | ~                                                                                                    |                                                                                                    | P                                                                                                    | rocess                                                                                                    |                                                                                                    | 2                                                                                                    |                                                                                                    | Line 10 🐺 🗵                                                                                                    | 1                                                                                                    |
| es                                     | *11-14                                          | *!                                                                                       | for and Turn a                                                                                                    |                                                                                                    | A                                                                                                    |                                                                                                    | Fund                                                                                                    |                                                                                                    | D                                                                                                    | Pe                                                                                                    | ersonalize   F                                                                                                    | ind   🔄   📑                                                                                                    |                                                                                                    |
|                                        | 15100                                           |                                                                                          | SpeedType                                                                                                    | Q                                                                                                    | 5013110                                                                                                    | 0                                                                                                    | Fund                                                                                                    |                                                                                                    | 799001                                                                                                    | 0                                                                                                    | 92100                                                                                                    | Cost Cen                                                                                                    |                                                                                                    |
| 2                                      | 15100                                           | ACTUALS                                                                                  |                                                                                                    |                                                                                                    | 5013120                                                                                                    |                                                                                                    | 01000                                                                                                    |                                                                                                    | 799001                                                                                                    | ~                                                                                                    | 92100                                                                                                    |                                                                                                    |                                                                                                    |
|                                        | 4                                               | •                                                                                        |                                                                                                    |                                                                                                    |                                                                                                    |                                                                                                    |                                                                                                    |                                                                                                    |                                                                                                    |                                                                                                    |                                                                                                    | •                                                                                                    |                                                                                                    |
| to add 1                               | + -                                             |                                                                                          |                                                                                                    |                                                                                                    |                                                                                                    |                                                                                                    |                                                                                                    |                                                                                                    |                                                                                                    |                                                                                                    |                                                                                                    |                                                                                                    |                                                                                                    |
| als                                    |                                                 |                                                                                          |                                                                                                    |                                                                                                    |                                                                                                    | F                                                                                                    | ersonalize                                                                                                    | Find                                                                                                    | View All                                                                                                    | 2                                                                                                    | First                                                                                                    | 🕦 1 of 1 🕑 Last                                                                                                    |                                                                                                    |
| Total Lin                              | 165                                             |                                                                                          | Total Debi                                                                                                    | ts                                                                                                    |                                                                                                    |                                                                                                    | Tot                                                                                                    | al Cred                                                                                                    | its Journa                                                                                                    | I Status                                                                                                    | Bu                                                                                                    | N                                                                                                    |                                                                                                    |
| Return                                 | to Search 🔛 Not                                 | ify 📿 Refresh                                                                            |                                                                                                    |                                                                                                    |                                                                                                    |                                                                                                    |                                                                                                    | 0.                                                                                                    |                                                                                                    |                                                                                                    | Add 🗾                                                                                                    | Update/Display                                                                                                    | J                                                                                                    |
| ines   Totals   E                      | Frrors   Approval                               |                                                                                          | _                                                                                                    |                                                                                                    |                                                                                                    |                                                                                                    |                                                                                                    |                                                                                                    |                                                                                                    |                                                                                                    |                                                                                                    |                                                                                                    |                                                                                                    |
| rocoss                                 | field defa                                      | ulte to "E                                                                               | dit Process                                                                                                    | ." (                                                                                                    | lick th                                                                                                    |                                                                                                    | 0000                                                                                                    | e h                                                                                                    | utton t                                                                                                    | to ru                                                                                                    | n tha F                                                                                                    | Edit chock                                                                                                    |                                                                                                    |
| 100633                                 |                                                 |                                                                                          |                                                                                                    | ·. (                                                                                                    |                                                                                                    |                                                                                                    | 0000                                                                                                    |                                                                                                    |                                                                                                    |                                                                                                    |                                                                                                    |                                                                                                    | 1.                                                                                                    |
| ess Edi                                | it Journal                                      |                                                                                          |                                                                                                    | •                                                                                                    | ~                                                                                                    |                                                                                                    |                                                                                                    | Pr                                                                                                    | ocess                                                                                                    |                                                                                                    |                                                                                                    |                                                                                                    |                                                                                                    |
|                                        |                                                 |                                                                                          |                                                                                                    |                                                                                                    |                                                                                                    |                                                                                                    |                                                                                                    |                                                                                                    |                                                                                                    |                                                                                                    | ]                                                                                                    |                                                                                                    |                                                                                                    |
| ssage (                                | displays in                                     | a pop-up                                                                                 | window.                                                                                                    | Click                                                                                                    | the Y                                                                                                    | es b                                                                                                    | outton                                                                                                    |                                                                                                    |                                                                                                    |                                                                                                    |                                                                                                    |                                                                                                    |                                                                                                    |
| age                                    |                                                 |                                                                                          |                                                                                                    |                                                                                                    |                                                                                                    |                                                                                                    |                                                                                                    |                                                                                                    |                                                                                                    |                                                                                                    |                                                                                                    |                                                                                                    |                                                                                                    |
|                                        |                                                 |                                                                                          |                                                                                                    |                                                                                                    |                                                                                                    |                                                                                                    |                                                                                                    |                                                                                                    |                                                                                                    |                                                                                                    |                                                                                                    |                                                                                                    |                                                                                                    |
| ou like to w                           | ait for confirmat                               | ion that the Ed                                                                          | it process has co                                                                                                    | nplete                                                                                                    | d? (5010,4                                                                                                    | 65)                                                                                                    |                                                                                                    |                                                                                                    |                                                                                                    |                                                                                                    |                                                                                                    |                                                                                                    |                                                                                                    |
| quest is cur                           | rently in process                               | . If you choos                                                                           | e to wait, once the                                                                                                    | e proce                                                                                                    | ess has co                                                                                                    | mplete                                                                                                    | d, you w                                                                                                    | ill be                                                                                                    | returned t                                                                                                    | o the u                                                                                                    | pdated Jo                                                                                                    | urnal. If you                                                                                                    |                                                                                                    |
| not to wait,                           | please check th                                 | e Process Mor                                                                            | nitor to verify that                                                                                                    | the sc                                                                                                    | neduled pr                                                                                                    | ocess                                                                                                    | has com                                                                                                    | plete                                                                                                    | d before a                                                                                                    | iccessi                                                                                                    | ng the Jou                                                                                                    | ırnal.                                                                                                    |                                                                                                    |
| Yes                                    | No                                              |                                                                                          |                                                                                                    |                                                                                                    |                                                                                                    |                                                                                                    |                                                                                                    |                                                                                                    |                                                                                                    |                                                                                                    |                                                                                                    |                                                                                                    |                                                                                                    |
|                                        | n<br>a Jour<br>(No Sta<br>al" proceed<br>leted. | n<br>a Journal is crea<br>(No Status - Nee<br>al" process for the<br>leted.<br>Main Menu | n<br>a Journal is created, the s<br>(No Status - Needs to be<br>al' process for the Journal<br>leted.<br>Main Menu  General Ledger  Sear<br>Lines Totals Errors Approval<br>Juit 1510 Journal ID 000<br>Template List Sear<br>Inter/IntraUnit "Process Edit<br>3<br>t Line "Unit 'Ledger<br>t Line "Unit 'Ledger<br>t Line "Unit 'Ledger<br>t Line "Unit 'Ledger<br>t Line "Unit 'Ledger<br>t Line "Unit 'Ledger<br>t Line "Unit 'Ledger<br>t Line "Unit 'Ledger<br>t Line "Unit 'Ledger<br>t Line "Unit 'Ledger<br>t Co add 1 T T Notify & Refresh<br>inters Total Lines<br>2<br>C Return to Search P Notify & Refresh<br>inters Total S Errors   Approval<br>Frocess field defaults to "E<br>seas Edit Journal<br>age<br>vou like to wait for confirmation that the Ed<br>quest is currently in process. If you choose<br>not to wait, please check the Process Mor | n<br>a Journal is created, the Journal Sta<br>(No Status - Needs to be Edited). The<br>all process for the Journal to be Edit de-<br>eted.<br>Main Menu  General Ledger  Journals  Journal ID 0002753480<br>Template List Search Criteria<br>Inter/IntraUnit Process Edit Journal<br>Template List Search Criteria<br>Inter/IntraUnit Process Edit Journal<br>Search Criteria<br>Total Lines Total Debi<br>2 15100 ACTUALS<br>Constant Search  Notify  Refresh<br>als<br>Total Lines Total Debi<br>2 0.4<br>Process field defaults to "Edit Process<br>Bess Edit Journal<br>Saage displays in a pop-up window. Of<br>alge<br>Process Inter Confirmation that the Edit process has con-<br>quest is currently in process. If you choose to wait, once the<br>not to wait, please check the Process Monitor to verify that<br>Yes No | n<br>a Journal is created, the Journal Status<br>(No Status - Needs to be Edited). The Journal<br>process for the Journal to be Edit check<br>and process for the Journal to be Edit check<br>and a general Ledger > Journal > Journal En<br>Lines Totals Errors Approval<br>Main Menu > General Ledger > Journals > Journal En<br>Lines Totals Errors Approval<br>Template List Search Criteria<br>Inter/IntraUnit *Process Edit Journal<br>search Criteria<br>Inter/IntraUnit *Ledger SpeedType<br>1 15100 ACTUALS ACTUALS<br>2 15100 ACTUALS<br>2 15100 ACTUALS<br>2 15100 ACTUALS<br>2 15100 ACTUALS<br>2 0.00<br>Process field defaults to "Edit Process". Conserved<br>assage displays in a pop-up window. Click-<br>age<br>rou like to wait for confirmation that the Edit process has complete<br>quest is currently in process. If you choose to wait, once the proces<br>not to wait, please check the Process Monitor to verify that the sci<br>Yes No | n<br>a Journal is created, the Journal Status and B<br>(No Status - Needs to be Edited). The Journal<br>al" process for the Journal to be Edit checked and<br>al" process for the Journal to be Edit checked and<br>what Menu  General Ledger  Journals  Journals  Journal Entry Constrained<br>Line Totals Errors Approval<br>Line Totals Errors Approval<br>Line Totals Errors Approval<br>Line Totals Errors Approval<br>Line Totals Errors Approval<br>Line Totals Errors Approval<br>Line Totals Errors Approval<br>Line Totals Errors Approval<br>Line Totals Errors Approval<br>to add  Constrained Actuals Errors Approval<br>Total Lines Total Debits<br>2 0.00<br>Return to Search Potify Retresh<br>nes Totals Errors Approval<br>Process field defaults to "Edit Process". Click the<br>Ress Edit Journal<br>Constrained Approval<br>Status I for confirmation that the Edit process has completed? (5010,4<br>apped to wait for confirmation that the Edit process has completed? (5010,4<br>apped to wait, please check the Process Monitor to verify that the scheduled process has construently in process. If you choose to wait, once the process has construently in process. If you choose to wait, once the process has construently in process. If you choose to wait, once the process has construently in process. If you choose to wait, once the process has construently in process. If you choose to wait, once the process has construently in process. If you choose to wait, once the process has construently in process. If you choose to wait, once the process has construently in process. If you choose to wait, once the process has construently in process. If you choose to wait, once the process has construently in process. If you choose to wait, once the process has construently in process. If you choose to wait, once the process has construently in process. If you choose to wait, once the process has construently in process. If you choose to wait, once the process has construently in process. | n<br>a Journal is created, the Journal Status and Budg<br>(No Status - Needs to be Edited). The Journal need<br>al" process for the Journal to be Edit checked and B<br>leted.<br>Main Menu* Ceneral Ledger Journals Journal Enty* Create/Up<br>Lines Totals Errors Approval<br>Main Menu* Ceneral Ledger Journals Council Enty* Create/Up<br>Lines Totals Errors Approval<br>Template List Search Criteria<br>t Line Unit Cedger SpeedType Account<br>1 15100 ACTUALS Sold Date<br>t Line Unit Cedger SpeedType Account<br>1 15100 ACTUALS Sold Date<br>t Line Unit Cedger SpeedType Account<br>t Line Unit Cedger SpeedType Account<br>t Line Unit Cedger SpeedType Account<br>t Line Unit Cedger SpeedType Account<br>t Line Unit Cedger SpeedType Account<br>t Line Unit Cedger SpeedType Account<br>t Line Unit Cedger SpeedType Account<br>t Could Debits<br>2 0.00<br>Return to Search E Notify Refresh<br>mest Totals Errors   Approval | n<br>a Journal is created, the Journal Status and Budget St<br>(No Status - Needs to be Edited). The Journal needs to<br>all process for the Journal to be Edit checked and Budge<br>etcd. | A Journal is created, the Journal Status and Budget Status<br>(No Status - Needs to be Edited). The Journal needs to be<br>all process for the Journal to be Edit checked and Budget of<br>lines of the Journal to be Edit checked and Budget of<br>etcd. | A Journal is created, the Journal Status and Budget Status field<br>(No Status - Needs to be Edited). The Journal needs to be process<br>all process for the Journal to be Edit checked and Budget checked<br>all the status - Needs to be Edit checked and Budget checked<br>all process for the Journal to be Edit checked and Budget checked<br>all the status - Needs to be Edit checked and Budget checked<br>all the status - Needs to be Edit checked and Budget checked<br>all the status - Needs to be Edit checked and Budget checked<br>all the status - Needs to be Edit checked and Budget checked<br>all the status - Needs to be Edit checked and Budget checked<br>all the status - Needs to be Edit checked and Budget checked<br>all the status - Needs to be Edit checked and Budget checked<br>all the status - Needs to be the status - Needs - Needs | a Journal is created, the Journal Status and Budget Status fields ar<br>(No Status - Needs to be Edited). The Journal needs to be processed<br>all process for the Journal to be Edit checked and Budget checked after<br>int is one of the Journal to be Edit checked and Budget checked after<br>int is one of the Journal to be Edit checked and Budget checked after<br>int is one of the Journal to be Edit checked and Budget checked after<br>int is one of the Journal to be Edit checked and Budget checked after<br>int is one of the Journal to be Edit checked and Budget checked after<br>int is one of the Journal to be Edit checked and Budget checked after<br>int is one of the Journal to be Edit checked and Budget checked after<br>int is one of the Journal to be Edit checked and Budget checked after<br>int is one of the Journal to be Edit Journal Entre<br>is one of the Isono Actuals are the process into the Process and a count is an inter-<br>int is one of the Isono Actuals are to be to the log of the Isono Actuals are the set of the Isono Actuals are to be and a count is an inter-<br>int is one of the Isono Actuals are to be an inter-<br>int isono Actuals are to be an inter-<br>int isono Actuals are to be added and the Isono Actuals are to be added at the Isono Actuals are to be added at the Isono Actuals are to be added at the Isono Actuals are to be added at the Isono Actuals are to be added at the Isono Actuals are to be added at the Isono Actuals are to be added at the Isono Actuals are to be added at the Isono Actuals are to be added at the Isono Actuals are to be added at the Isono Actuals are to be added at the Isono Actuals are to be added at the Isono Actuals are to be added at the Isono Actual are to be added at the Isono Actual are to be added at the Isono Actual are to be added at the Isono Actual are to be added at the Isono Actual are to be added at the Isono Actual are to be added at the Isono Actual are to be added at the Isono Actual are to be added at the Isono Actual are to be added at the Isono Actual are to be added at the Isono Act | n<br>a Journal is created, the Journal Status and Budget Status fields are mark<br>(No Status - Needs to be Edited). The Journal needs to be processed throug<br>all process for the Journal to be Edit checked and Budget checked after the<br>leted. | A a Journal is created, the Journal Status and Budget Status fields are marked with a (No Status - Needs to be Edited). The Journal needs to be processed through the "Ecal" process for the Journal to be Edit checked and Budget checked after the Journal Line ted. |

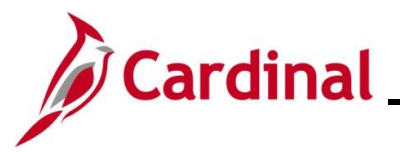

#### Step | Action

The **Lines** page redisplays and the **Journal Status** and **Budget Status** fields update from "N" (No Status - Needs to be Edited) to "V" (Valid).

|   | Unit                                                                                       | 15100<br>Template Lis                                                         | ais    <u>⊢</u> rrors<br>st<br>′IntraUnit                                                             | Арр                                       | Journal ID 0002<br>Search                                                                                                    | 753480<br>h Criteria                                                                         | Date 02/06/2025<br>Change Values                      |                                                                                        |                                           |                                                  |                                        |                                                                 | Errors Only<br>View Audit Logs                                      |                                                                     |                                             |                                              |
|---|--------------------------------------------------------------------------------------------|-------------------------------------------------------------------------------|----------------------------------------------------------------------------------------------------|-------------------------------------------|----------------------------------------------------------------------------------------------------|----------------------------------------------------------------------------------------------|-------------------------------------------------------|----------------------------------------------------------------------------------------|-------------------------------------------|--------------------------------------------------|----------------------------------------|-----------------------------------------------------------------|---------------------------------------------------------------------|---------------------------------------------------------------------|---------------------------------------------|----------------------------------------------|
|   | - Lines                                                                                    | inten                                                                         | intraonit                                                                                             |                                           | Process Edit 5                                                                                                    | Journal                                                                                      |                                                       | •                                                                                      |                                           |                                                  | 00033                                  |                                                                 | Pr                                                                  |                                                                     | Line                                        |                                              |
|   | Select                                                                                     | Line                                                                          | *Unit                                                                                                 |                                           | *Ledger                                                                                                    | SpeedType                                                                                    |                                                       | Account                                                                                |                                           | Fund                                             |                                        | Program                                                         | 1.6                                                                 | Departme                                                            | ent                                         | Cost Cente                                   |
|   |                                                                                            | 1                                                                             | 15100                                                                                                 | Q                                         | ACTUALS                                                                                                    |                                                                                              | Q                                                     | 5013110                                                                                | Q                                         | 01000                                            | Q                                      | 799001                                                          | Q                                                                   | 92100                                                               | Q                                           | 1                                            |
|   |                                                                                            | 2                                                                             | 15100                                                                                                 |                                           | ACTUALS                                                                                                    |                                                                                              | Q                                                     | 5013120                                                                                |                                           | 01000                                            |                                        | 799001                                                          |                                                                     | 92100                                                               | Q                                           |                                              |
|   |                                                                                            |                                                                               | •                                                                                                    |                                           |                                                                                                    |                                                                                              |                                                       |                                                                                        |                                           |                                                  |                                        |                                                                 |                                                                     |                                                                     |                                             | Þ                                            |
|   | Lines to a                                                                                 | dd 1                                                                          | + -                                                                                                   |                                           |                                                                                                    |                                                                                              |                                                       |                                                                                        |                                           |                                                  |                                        |                                                                 |                                                                     |                                                                     |                                             |                                              |
|   | ▼ Totals                                                                                   |                                                                               |                                                                                                    |                                           |                                                                                                    |                                                                                              |                                                       |                                                                                        | Pe                                        | ersonalize                                       | Find                                   | View All                                                        | 2                                                                   | First                                                               | 🕚 1 of 1                                    | l 🕟 Last                                     |
|   | Unit                                                                                       | Total Line                                                                    | s                                                                                                    |                                           |                                                                                                    | Total Debits                                                                                 |                                                       |                                                                                        |                                           | Tota                                             | al Cred                                | its Journ                                                       | al Status                                                           |                                                                     | Budget Sta                                  | tus                                          |
|   | 15100                                                                                      | 2                                                                             |                                                                                                    |                                           |                                                                                                    | 0.00                                                                                         |                                                       |                                                                                        |                                           |                                                  | 0.                                     | 00                                                              | V                                                                   |                                                                     | V                                           |                                              |
| l | 🔚 Save 【                                                                                   | 한 Return to                                                                   | Search 🔛                                                                                              | Notify                                    | C Refresh                                                                                                    |                                                                                              |                                                       |                                                                                        |                                           |                                                  |                                        |                                                                 |                                                                     | Add                                                                 | Update                                      | e/Display                                    |
| ) | Once<br>autom<br>must h                                                                    | the Ec<br>aticall<br>nave a                                                   | dit Journ<br>y run to<br>ı "V" (Va                                                                    | al p<br>col<br>llid)                      | process h<br>nfirm the<br>status b                                                                                              | has complet<br>Budget Sta<br>before the Jo                                                   | ted<br>atus<br>our                                    | with no<br>Both t<br>nal can t                                                         | erro<br>he<br>be s                        | ors, ti<br><b>Jour</b><br>subm                   | he<br><b>nal</b><br>itte               | Budge<br>Statu<br>d for a                                       | et ch<br><b>is</b> ar<br>appro                                      | eck p<br>nd <b>Bu</b><br>oval.                                      | oroces<br>idget                             | s will<br>Status                             |
|   | Once<br>autom<br>must h<br>If the<br>GL332<br>and B<br>Learn                               | the Ec<br>naticall<br>nave a<br>Journ<br>2_Mar<br>Sudget<br>ing.              | dit Journ<br>y run to<br>ı "V" (Va<br>al Statu<br>naging d<br>t Check                                 | al p<br>con<br>lid)<br>Is fi<br>Jou<br>Er | process h<br>nfirm the<br>status b<br>ield or <b>B</b> i<br>irnal Ent<br>rors. Thi                                              | has complet<br>Budget State<br>before the Jo<br>udget State<br>tries and th<br>is Job Aid c  | ted<br>atus<br>our<br>us f<br>e s<br>an               | with no<br>s. Both t<br>nal can t<br>field have<br>ection tit<br>be found              | erro<br>he<br>be s<br>e a<br>led<br>d or  | ors, ti<br>Jour<br>subm<br>statu<br>Rev<br>n the | he<br>nal<br>itte<br>is c<br>iew<br>Ca | Budge<br>State<br>d for a<br>f "E" (<br><b>ring a</b><br>rdinal | et cha<br>us ar<br>appro<br>Erro<br>nd C<br>web                     | eck p<br>nd <b>Bu</b><br>oval.<br>r), se<br><b>corre</b><br>site ii | roces<br>Idget<br>the the<br>cting<br>n Job | Status<br>Job Ai<br>Edit C<br>Aids           |
| ) | Once<br>autom<br>must h<br>GL332<br>and B<br>Learn<br>Click t                              | the Echaticall<br>nave a<br>Journ<br>2_Mar<br>Budget<br>ing.                  | dit Journ<br>y run to<br>u "V" (Va<br>al Statu<br>naging u<br>t Check<br>ve butto                     | al r<br>col<br>lid)<br>is fi<br>Jou<br>Er | process h<br>nfirm the<br>status b<br>ield or <b>Bi</b><br>irnal Ent<br>rors. Thi                                               | has complet<br>Budget State<br>before the Jo<br>udget State<br>tries and th<br>is Job Aid c  | ted<br>atus<br>ouri<br>us f<br>e s<br>an              | with no<br>s. Both t<br>nal can t<br>field have<br>ection tit<br>be found              | erro<br>he<br>be s<br>e a<br>iled<br>d or | ors, ti<br>Jour<br>subm<br>statu<br>Rev<br>n the | he<br>nal<br>itte<br>is c<br>iew<br>Ca | Budge<br>Statu<br>d for a<br>f "E" (<br>ring a<br>rdinal        | et chi<br>is ar<br>appro<br>Erro<br>nd C<br>web                     | eck p<br>nd <b>Bu</b><br>oval.<br>r), se<br><b>corre</b><br>site ii | roces<br>Idget<br>e the<br>cting            | s will<br>Status<br>Job Ai<br>Edit C<br>Aids |
|   | Once<br>autom<br>must h<br>If the ,<br>GL332<br>and B<br>Learn<br>Click t                  | the Echatical<br>nave a<br>Journ<br>2_Mar<br>Budget<br>ing.                   | dit Journ<br>y run to<br>"V" (Va<br>al Statu<br>naging t<br>t Check<br>ve butto                       | al p<br>con<br>lid)<br>is fi<br>Jou<br>Er | orocess h<br>nfirm the<br>status b<br>ield or <b>Bu</b><br>irnal Ent<br>rors. Thi                                               | has complet<br>Budget State<br>before the Jo<br>udget State<br>tries and th<br>is Job Aid c  | ted<br>atus<br>ourr<br>us f<br>e s<br>an              | with no<br>s. Both t<br>nal can t<br>field have<br>ection tit<br>be found              | erro<br>he<br>oe s<br>e a<br>led<br>d or  | ors, th<br>Jour<br>subm<br>statu<br>Rev<br>n the | he<br>nal<br>itte<br>is o<br>iew<br>Ca | Budge<br>State<br>d for a<br>f "E" (<br>ing a<br>rdinal         | et cha<br>us ar<br>appro<br>Erro<br>nd C<br>web                     | eck p<br>nd <b>Bu</b><br>oval.<br>r), se<br><b>corre</b><br>site in | e the cting                                 | s will<br>Status<br>Job Ai<br>Edit C<br>Aids |
|   | Once<br>autom<br>must h<br>GL332<br>and B<br>Learn<br>Click t                              | the Echaticall<br>nave a<br>Journ<br>2_Mar<br>Sudget<br>ing.<br>the Sa<br>ave | dit Journ<br>y run to<br>al Statu<br>haging d<br>t Check<br>ve butto                                  | al p<br>con<br>lid)<br>is fi<br>Jou<br>Er | orocess h<br>nfirm the<br>status b<br>ield or <b>Bu<br/>irnal Ent</b><br>rors. Thi<br>Refresh                                   | has complete<br>Budget State<br>before the Jo<br>udget State<br>tries and th<br>is Job Aid c | ted<br>atus<br>ourn<br>e s<br>an<br>Mal               | with no<br>s. Both t<br>nal can t<br>field have<br>ection tit<br>be found<br>ke note o | erro<br>he<br>be s<br>e a<br>led<br>d or  | ors, th<br>Jour<br>subm<br>statu<br>Rev<br>n the | he<br>nal<br>itte<br>is c<br>iew<br>Ca | Budge<br>Statu<br>d for a<br>f "E" (<br>ing a<br>rdinal         | et ch<br><b>is</b> ar<br>appro<br><b>Erro</b><br><b>nd C</b><br>web | eck p<br>nd <b>Bu</b><br>oval.<br>r), se<br><b>corre</b><br>site in | the C                                       | s will<br>Status<br>Job Ai<br>Edit C<br>Aids |
|   | Once<br>autom<br>must h<br>GL332<br>and B<br>Learn<br>Click t<br>Click t<br>A Mes          | the Echaticall<br>nave a<br>Journ<br>2_Mar<br>sudget<br>ing.<br>the Sa<br>ave | dit Journ<br>y run to<br>"V" (Va<br>al Statu<br>naging t<br>t Check<br>ve butto                       | al p<br>con<br>lid)<br>is fi<br>Jou<br>Er | orocess h<br>nfirm the<br>status b<br>ield or <b>Bu</b><br><b>irnal Ent</b><br><b>rors</b> . Thi<br><b>2</b> Refresh<br>a pop-u | has complet<br>Budget State<br>before the Jo<br>udget State<br>tries and th<br>is Job Aid c  | ted<br>atus<br>ourn<br>us f<br>e s<br>an<br>Ma        | with no<br>s. Both t<br>nal can t<br>field have<br>ection tit<br>be found              | erro<br>he<br>be s<br>e a<br>led<br>d or  | ors, th<br>Jour<br>subm<br>statu<br>Rev<br>n the | he<br>nal<br>itte<br>is c<br>iew<br>Ca | Budge<br>State<br>d for a<br>f "E" (<br>ring a<br>rdinal        | et cha<br>Js ar<br>appro<br>Erro<br>nd C<br>web                     | eck p<br>nd <b>Bu</b><br>oval.<br>r), se<br><b>corre</b><br>site in | the C                                       | s will<br>Status<br>Job Ai<br>Edit C<br>Aids |
|   | Once<br>autom<br>must h<br>GL332<br>and B<br>Learn<br>Click t<br>Click t<br>A Mes<br>Journ | the Echaticall<br>nave a<br>Journ<br>2_Mar<br>3udget<br>ing.<br>the Sa<br>ave | dit Journ<br>y run to<br>"V" (Va<br>al Statu<br>naging d<br>t Check<br>ve butto<br>Notify<br>displays | al p<br>con<br>lid)<br>Jou<br>Er<br>on.   | orocess h<br>nfirm the<br>status b<br>ield or <b>Bu</b><br>irnal Ent<br>rors. Thi<br>Refresh<br>a pop-u                         | has complet<br>Budget Statu<br>before the Jo<br>udget Statu<br>tries and th<br>is Job Aid c  | ted<br>atus<br>ourn<br><b>us</b> f<br>e s<br>an<br>Ma | with no<br>s. Both t<br>nal can t<br>field have<br>ection tit<br>be found              | erro<br>he<br>soe s<br>e a<br>led<br>d or | ors, th<br>Jour<br>subm<br>statu<br>Rev<br>n the | he<br>nal<br>itte<br>is c<br>iew<br>Ca | Budge<br>State<br>d for a<br>f "E" (<br>ing a<br>rdinal         | et cha<br>us ar<br>appro<br>Erro<br>nd C<br>web                     | eck p<br>nd <b>Bu</b><br>oval.<br>r), se<br><b>corre</b><br>site in | the C                                       | s will<br>Status<br>Job Ai<br>Edit C<br>Aids |

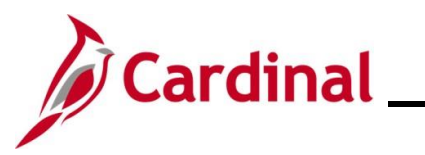

| Step   | Action                                                                                                    |
|--------|----------------------------------------------------------------------------------------------------|
| The Li | nes page redisplays.                                                                                             |
|        | Favorites ▼     Main Menu ▼     > General Ledger ▼     > Journals ▼     > Create/Update Journal Entries          |
|        | Header     Lines     Totals     Errors     Approval                                                              |
|        | Unit         15100         Journal ID         0002753480         Date         02/06/2025         Errors Only     |
|        | Template List Search Criteria Change Values View Audit Logs                                                      |
|        | Inter/IntraUnit *Process Edit Journal v Process Edit Inter/IntraUnit Edit Inter/IntraUnit                        |
|        | V Lines     Personalize   Find   20   20   20   20   20   20   20   2                                            |
|        |                                                                                                    |
|        | 2 15100 Q ACTUALS Q 5013120 Q 01000 Q 799001 Q 92100 Q                                                           |
|        |                                                                                                    |
|        | Lines to add 1 🛨 📼 🕅                                                                                             |
|        | ▼ Totals Personalize   Find   View All   [2]   III First ④ 1 of 1 ⑥ Last                                         |
|        | Unit Total Lines Total Debits Total Credits Journal Status Budget Status                                         |
|        | 15100 2 0.00 0.00 V V                                                                                            |
|        | Image: Save       Image: Notify       Image: Refresh         Header Lines   Totals   Errors   Approval           |
| 20.    | Proceed with submitting the Journal for approval. Click the Process dropdown button and select "Submit Journal". |
| 21.    | Click the <b>Process</b> button.                                                                                 |
|        | *Process Submit Journal   Process                                                                                |

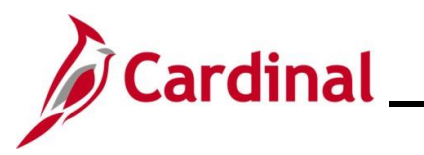

| Step     | Actio                                                   | n                                                                                                    |                                                                                                    |                               |                                               |             |                    |                |                 |              |                              |                        |                  |                |                   |
|----------|---------------------------------------------------------|----------------------------------------------------------------------------------------------------|----------------------------------------------------------------------------------------------------|-------------------------------|-----------------------------------------------|-------------|--------------------|----------------|-----------------|--------------|------------------------------|------------------------|------------------|----------------|-------------------|
| The Li   | <b>nes</b> paç                                          | ge rec                                                                                                    | displays                                                                                                    |                               |                                               |             |                    |                |                 |              |                              |                        |                  |                |                   |
|          | Favorites -                                             | Main                                                                                                    | Menu 👻 🔅                                                                                                    | General Ledger 🔹 >            | Journals 🗸 🖒 Jou                              | rnal Er     | itry 🔻 > Cre       | eate/Upd       | late Journ      | al Entri     | es                           |                        |                  |                |                   |
|          | Header                                                  | Lines I                                                                                                    | otals <u>E</u> rrors                                                                                                    | Approval                      |                                               |             |                    |                |                 |              |                              |                        | _                |                |                   |
|          | Unit                                                    | 15100                                                                                                    |                                                                                                    | Journal ID 000                | 2753480                                       |             |                    | Date 0;        | 2/06/2025       |              |                              |                        | Errors Onl       | у              |                   |
|          |                                                         | Template I                                                                                                    | List                                                                                                    | Searc                         | ch Criteria                                   |             |                    | Ch             | nange Valu      | Jes          |                              | Vi                     | ew Audit Log     | s              |                   |
|          |                                                         | Inte                                                                                                    | enntiaOnit                                                                                                    | "Process Ealt                 | Journal                                       |             | V                  |                | FI              | OLESS        |                              | Ba                     | i 🖄              | Line           |                   |
|          | Select                                                  | Line                                                                                                    | *Unit                                                                                                    | *Ledger                       | SpeedType                                     |             | Account            |                | Fund            |              | Program                      | ге                     | Department       | ina   ლ        | Cost Cente        |
|          |                                                         | 1                                                                                                    | 15100                                                                                                    | Q ACTUALS                     |                                               | Q           | 5013110            | Q              | 01000           | Q            | 799001                       | Q                      | 92100            | Q              |                   |
|          |                                                         | 2                                                                                                    | 15100                                                                                                    | Q ACTUALS                     |                                               | Q           | 5013120            | Q              | 01000           |              | 799001                       |                        | 92100            | Q              |                   |
|          |                                                         |                                                                                                    | •                                                                                                    |                               |                                               |             |                    |                |                 |              |                              |                        |                  |                | Þ                 |
|          | Lines to a                                              | add 1                                                                                                    | + -                                                                                                    |                               |                                               |             |                    |                |                 |              |                              |                        |                  |                |                   |
|          | ▼ Totals                                                |                                                                                                    |                                                                                                    |                               |                                               |             |                    | Pe             | ersonalize      | Find         | View All                     | 2 🔜                    | First            | )1 of 1        | 🕑 Last            |
|          | Unit                                                    | Total Li                                                                                                    | nes                                                                                                    |                               | Total Debit                                   | 5           |                    |                | Tot             | al Credi     | ts Journ                     | al Status              | Bu               | dget Statı     | ıs                |
|          | 15100                                                   | 2                                                                                                    |                                                                                                    |                               | 0.0                                           | D           |                    |                |                 | 0.           | 00                           | V                      |                  | V              |                   |
|          | Save [                                                  | 한 Return                                                                                                    | to Search [                                                                                                    | Notify 2 Refresh              |                                               |             |                    |                |                 |              |                              |                        | Add 🗾            | Update/        | Display           |
| 23.      | Ine A<br>Approv<br>Boar Une<br>Unit 15<br>Approval Stat | Approval Che<br>Man Menu v<br>Jotalis Erro<br>100<br>Lis<br>Approval Che<br>Approval Che | Central Ledger +     Gamma Ledger +     Gamma | displays. Ve                  | resterUpdate Journal Entries Date: 01:07/2025 | submi       | oproval            | Sta            | itus †          | Find Fin     | (1990)<br>New Wi<br>a (1911) | ays a                  | a Value          | of "I          | <sup>2</sup> endi |
| <b>i</b> | Any u<br>who s                                          | roval<br>ing<br>Multiple Approver<br>OL Journal Approve<br>History<br>Ketum to Search<br>tabs   Errors   Appro<br>Ser th<br>Ubmit                                                                                                    | at has the Je                                                                                                    | the appropria                 | ate security<br>cannot be t                   | acc<br>ne l | ess cai<br>iser wh | n cre<br>o ap  | eate a          | a Jc<br>es t | urnal                        | entry                  | /. How<br>entry. | veve           | r, the            |
| i        | For fu<br>Entrie                                        | rther<br><b>es</b> . Th                                                                                                    | informa<br>nis Job                                                                                                    | tion on appr<br>Aid can be fo | oving Journ<br>ound on the                    | als,<br>Ca  | see th<br>rdinal w | e Jol<br>vebsi | b Aid<br>ite in | title<br>Jo  | ed GI<br>b Aid               | <b>_333</b> _<br>s unc | _Appro           | oving<br>arnir | g Jou<br>ng.      |